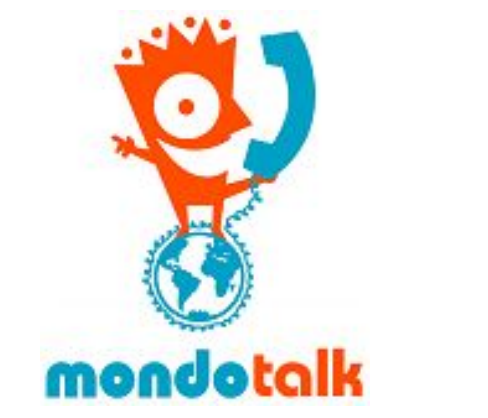

# MondoTalk Guide - SNOM Manual Config

### STEP 1

You must first determine the IP address of your device(phone).

For SNOM 300 - Press down from the navigation key >> Information >> IPADR For SNOM 320 / 370 - Press help then select IPADR For SNOM DXXX - Press down from the navigation key >> Maintenance >> System Info

Please note that the options may be slightly different depending on the phone's firmware.

#### STEP 2

Open a web browser and enter the IP address. Enter the credentials of the phone to open its web interface.

#### STEP 3

Go to identity then enter the following details:

Display name - Enter your desire name.

Account: Enter the MondoTalk SIP account or extension username.

Password: Enter the password of the account above.

Registrar: Enter the appropriate registrar below:

- SIP accounts = sip99.mondotalk.com
- PBX extensions = cloud-pbx-01.mondotalk.net

Mailbox - Enter the appropriate mailbox number below:

- SIP accounts = 90912345
- PBX extensions = \*86245 or 86245

Display text for idle screen - Enter your desired display name when the phone is on idle.

Click APPLY

## STEP 4

Go to RTP then deactivate RTP Encryption.

Click APPLY